## How to Attach your MS Word Document in Yahoo Mail

- Open Internet Explorer or Netscape and type the address in the address bar. <u>http://www.yahoo.com/</u>
- 2. Click on the Email icon at the top of the window.
- 3. Log on to your account.
- 4. Click on the **Compose** button.
- 5. Enter your email address in the **To:** box
- 6. In the **Subject** field enter a title
- 7. Click on the Attach Files link
- 8. Click on the Browse... button
- Select your file from the Student Data Folder. The computer should automatically open to Student Data/File folder. If is does not Click on Desktop -> Macintosh HD -> Student Data folder.)

10. Click Open this will attach your document to your email.

- 11. Click the **Done** button.
- 12. Click the **Send** button. A copy of your email will be Sent to your Inbox.
  - a. To retrieve your document from another location

Log back on to Yahoo.

- b. Select the Inbox tab.
- c. Your document will appear in the Inbox listing.

| ne                        | Existing Yahoo! users<br>Enter your ID and password to sign in<br>Yahoo! ID:<br>Password:<br>Remember my ID on this computer<br>Sign In<br>Mode: Standard   Secure<br>Sign-in help Password lookup |                    |
|---------------------------|----------------------------------------------------------------------------------------------------|--------------------|
|                           |                                                                                                    |                    |
| 🖾 <u>Mail</u> 🔝           | Addresses 🖃 <u>Calendar</u> 📡                                                                                                    | <u>Notepa</u>      |
| Check Mail                | Compose                                                                                                    |                    |
| Folders (Add)             | Welcome, stude                                                                                                    | ent!<br>1 unread r |
| Compo                     | se                                                                                                    |                    |
| Send S                    | ave as a Draft Spell Check Cancel                                                                                                    |                    |
|                           | Insert addresses from Address Book or enter n                                                                                                    | icknames (         |
| <u>To:</u>                | studentpvc@yahoo.com                                                                                                    |                    |
| Cc:                       |                                                                                                    | Bcc:               |
| Subject: My English Paper |                                                                                                    |                    |
| Attachments               | [Attach Files]                                                                                                    | vered by           |
|                           | Attach Files                                                                                                    | ntiVirus-          |
|                           | Select Files<br>Click "Browse" to select a file. You can attach up to 3<br>total of 3.0 encoded megabytes <u>penats the 3</u> .                                                                    | files for a        |
|                           | File 1: English paper1.doc Browse                                                                                                    |                    |
| r. If is                  | File 2: Browse                                                                                                    |                    |
| .)                        | Didwst                                                                                                    |                    |
|                           | 🔇 Student Files 🗢 🖛                                                                                                    | cintosh HD         |
|                           | English paper 1.doc                                                                                                    | Eject              |
|                           |                                                                                                    | esktop             |
|                           |                                                                                                    | Cancel             |
|                           |                                                                                                    | Open               |

## Compose

| Send Save as a Draft Spell Check Cancel |                                                                             |  |
|-----------------------------------------|-----------------------------------------------------------------------------|--|
|                                         | Insert addresses from Address Book or enter nicknames (separated by commas) |  |
| <u>To:</u>                              | studentpvc@yahoo.com                                                        |  |
| <u>Cc:</u>                              | Bcc:                                                                        |  |
| Subject:                                |                                                                             |  |
| Attachments:                            | [Attach Files ]<br>@ English%20paper1.doc (25k) [ <u>Remove</u> ]           |  |